# TALLGRASS

## Capacity Release Recall/Rep

Capacity Release – Recall/Reput

Navigate to the Dashboard in the upper left-hand corner:

|                                  | Dashboard [RP] | Pipeline Internal $\sim$ | ٩ ( |
|----------------------------------|----------------|--------------------------|-----|
| ashboard                         |                |                          |     |
| } ^ ∠7                           |                |                          |     |
| Pipeline TSP: RUBY PIPELINE, LLC |                |                          |     |
|                                  |                |                          |     |
|                                  |                |                          |     |
|                                  |                |                          |     |
|                                  |                |                          |     |
|                                  |                |                          |     |
|                                  |                |                          |     |
|                                  |                |                          |     |
|                                  |                |                          |     |
|                                  |                |                          |     |
|                                  |                |                          |     |
|                                  |                |                          |     |
|                                  |                |                          |     |

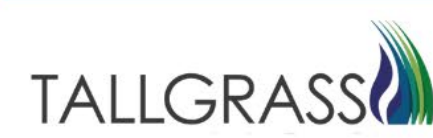

Navigate to Capacity Release – Recall/Reput

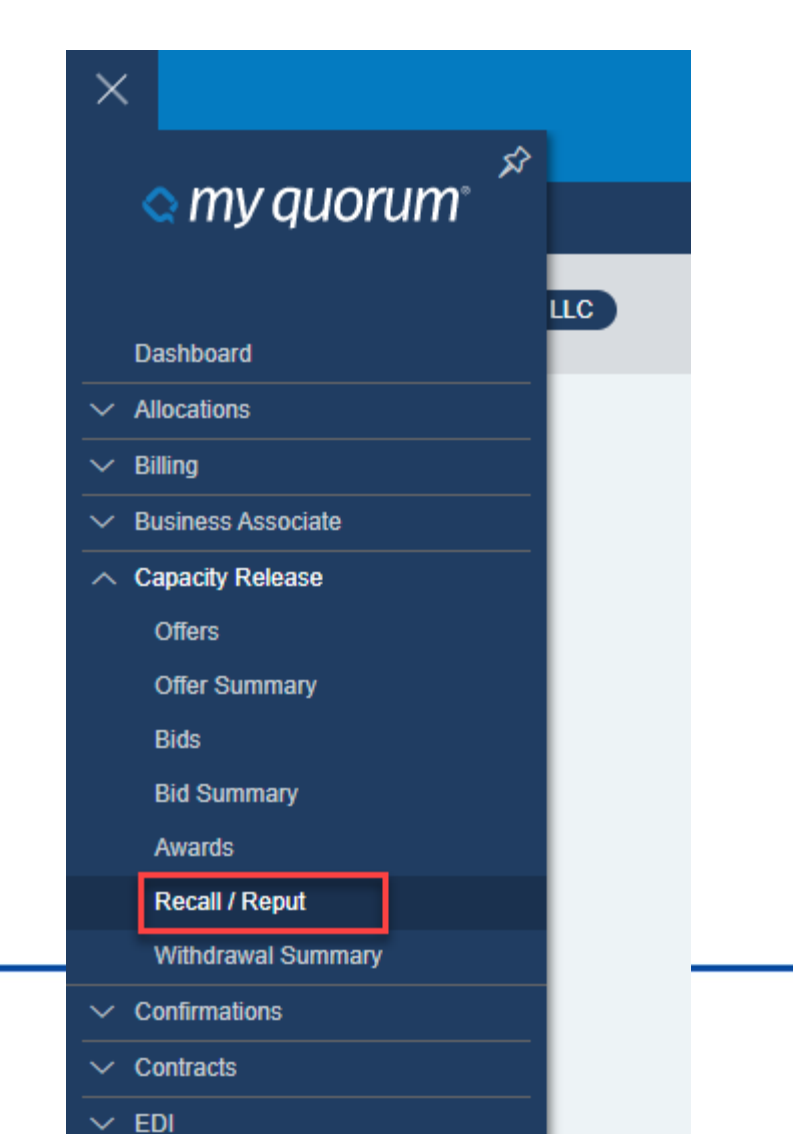

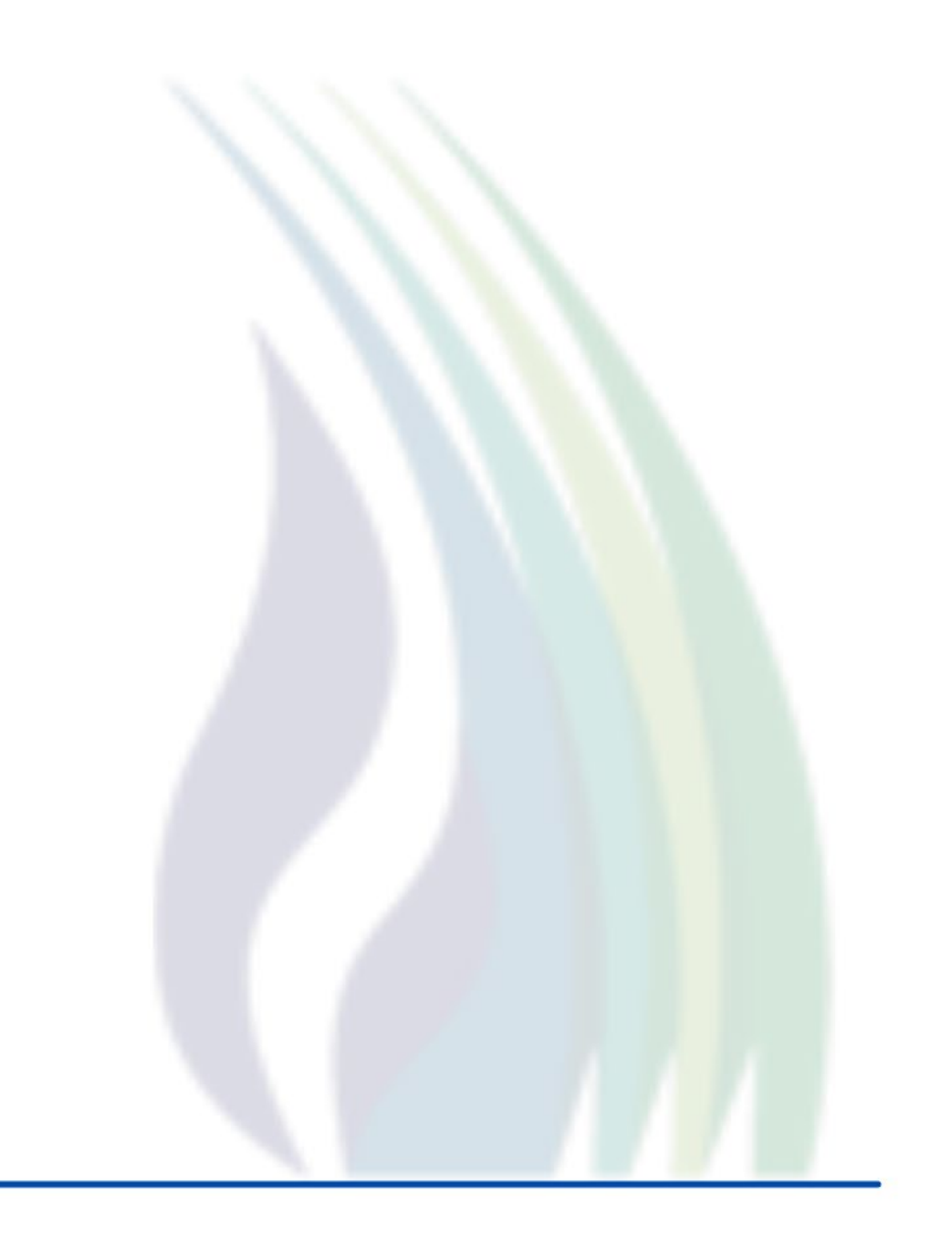

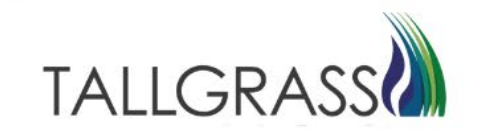

Click on the menu list for the Repl SR K (Replacement Contract Number)

| Dashboard Recall / Reput                                           | (RP) ×                                                               |                                                                  |                            |                                                   |                     |                               |                                            |                              |                         |                      |                            |                                |                    | 🛈 Retriev                                | e 🔿 Sub                                                                                                    |
|--------------------------------------------------------------------|----------------------------------------------------------------------|------------------------------------------------------------------|----------------------------|---------------------------------------------------|---------------------|-------------------------------|--------------------------------------------|------------------------------|-------------------------|----------------------|----------------------------|--------------------------------|--------------------|------------------------------------------|----------------------------------------------------------------------------------------------------|
| SP TS<br>013541571                                                 | SP Prop<br>325                                                       | TSP Name<br><b>*</b> RUBY PIPELINE, LLC                          | Ξ                          | Repl SR K                                         | Offer No            |                               |                                            |                              |                         |                      |                            |                                |                    |                                          |                                                                                                    |
| Award / Recall / Reput H                                           | listory                                                              |                                                                  | 2                          |                                                   |                     |                               |                                            |                              |                         |                      |                            |                                |                    |                                          |                                                                                                    |
| ∀-                                                                 |                                                                      |                                                                  |                            |                                                   |                     |                               |                                            |                              |                         |                      |                            |                                |                    | Ð                                        | \$\$.<br>₹                                                                                                    |
| Seq 🏹 Aw<br>Am                                                     | ard ∏ RelK ∏<br>nend ID                                              | <sup>7</sup> Repl SR<br><sup>7</sup> K Repl SR<br><sup>7</sup> K | 7 Repl SR 7 Repl S<br>Prop | SR Name 🍸 Loc<br>(Rec)                            | ∏ Loc Name<br>(Rec) | $\square$ Loc (Del) $\square$ | Loc Name (Del) 🖓                           | Route V Ca<br>Ri<br>St       | pacity<br>lease<br>atus | Rel Start ∏<br>Date  | Rel End 🍸 (<br>Date        | Qty - Loc 🍸 👖                  | Neas Basis<br>Desc | Recall<br>Notif<br>Period                | Recall  <br>Desc                                                                                                    |
| K < 0 > > 100                                                      | <ul> <li>items per page</li> </ul>                                   |                                                                  |                            |                                                   |                     |                               |                                            |                              |                         |                      |                            |                                |                    | No items t                               | o display 🖞                                                                                                    |
|                                                                    |                                                                      |                                                                  |                            |                                                   |                     |                               |                                            |                              |                         |                      |                            |                                |                    |                                          |                                                                                                    |
| New Recall/Reput Activi                                            | ty Total Quantity: 0                                                 |                                                                  |                            |                                                   |                     |                               | As Of Dat                                  | te:                          |                         |                      |                            |                                |                    |                                          |                                                                                                    |
| New Recall/Reput Activit                                           | ty Total Quantity: 0                                                 |                                                                  |                            |                                                   |                     |                               | As Of Dat                                  | te:                          |                         |                      |                            |                                |                    | Đ                                        | Z                                                                                                    |
| New Recall/Reput Activit                                           | ty Total Quantity: 0<br>ard ID 7 Rel K 7                             | Repi SR ☆ Repi SR<br>K Name                                      | √ Loc √ Loc<br>(Rec)       | c Name 🍸 Loc (I<br>cc)                            | Del) 🍸 Loc Name     | e (Del) 🏹 Route               | As Of Dat<br>Capacity<br>Release<br>Status | te:<br>V Rel Start V<br>Date | Rel End 🖓 Qt<br>Date    | y - Loc 🏹 Mee<br>Des | is Basis T                 |                                |                    | Day ♡ 0                                  | i@- ∠ <sup>Z</sup><br>ifer ∏ B                                                                                                    |
| New Recall/Reput Activit<br>고<br>Seq 고 Aw<br>Am                    | ty Total Quantity: 0<br>ard<br>lend ID<br>✓ items per page           | K Repl SR<br>K Repl SR<br>Name                                   | ∑ Loc ∑ Loc<br>(Rec) (Re   | c Name 🛛 Loc (I<br>sc)                            | Del) 🍸 Loc Name     | e (Del) 🍸 Route               | As Of Dat<br>Capacity<br>Release<br>Status | te:                          | Rel End 🖓 Qt<br>Date    | y - Loc ∀ Mee        | ıs Basis <sup>7</sup><br>c | Recall<br>Notif<br>Period      |                    | Day ♥ 0<br>No items t                    | ifer<br>→ B<br>→<br>→ B<br>→<br>→ B<br>→<br>→ B<br>→<br>→ B<br>→<br>→ B<br>→<br>→ B<br>→<br>→ → →<br>→ → →<br>→ → → →<br>→ → → → → → |
| New Recall/Reput Activit<br>□ -<br>Seq □ Aw<br>Am<br>K < 0 > > 100 | ty Total Quantity: 0<br>and ID<br>∨ Items per page                   | 7 Repl SR 7 Repl SR<br>K Name                                    | ∑ Loc ∑ Loc<br>(Rec) (Re   | c Name 🏹 Loc (I<br>ec)                            | Del) 🍸 Loc Name     | e (Del) 🏹 Route               | As Of Dat<br>Capacity<br>Release<br>Status | te:<br>∑ Rel Start ∑<br>Date | Rel End 7 Qt<br>Date    | y - Loc 🖓 Mea<br>Des | ts Basis                   | ∑ Recall<br>Notif<br>Period    |                    | Day ♡ 0<br>No items t                    | i @ + I ∠2<br>ifer ∏ B<br>o display ♡                                                                                                |
| New Recall/Reput Activit                                           | ty Total Quantity: 0<br>ard<br>lend ID ∑ Rel K ∑<br>✓ items per page | Repl SR ☆ Repl SR<br>K Name                                      | ∑ Loc ∑ Loc<br>(Rec) (Re   | c Name 7 Loc (I<br>sc)                            | Del) 🍸 Loc Name     | e (Del) 🍸 Route               | As Of Dat<br>Capacity<br>Release<br>Status | te:<br>V Rel Start V<br>Date | Rel End 7 Qt            | y - Loc 🏹 Mer<br>Des | is Basis T                 | ∑<br>Recall<br>Notif<br>Period |                    | Day ♥ No items t                         | i @ • I Z <sup>2</sup><br>ffer ∏ Β<br>o display "Ο                                                                                   |
| New Recall/Reput Activit                                           | ty Total Quantity: 0<br>ard<br>lend ID<br>✓ items per page           | Repl SR<br>K<br>Repl SR<br>Name                                  | ∑ Loc ∑ Lo<br>(Rec) (Re    | c Name ႃ                                          | Del) 🍸 Loc Name     | e (Del) 🏹 Route               | As Of Dat<br>Capacity<br>Release<br>Status | te:<br>↓ Rel Start ↓<br>Date | Rel End 7 Qt<br>Date    | y - Loc ∑ Mer<br>Des | ıs Basis <sup>7</sup><br>c |                                | Recall Bus<br>Desc | □       Day     ∑       No   No items t  | ifer<br>b display<br>℃                                                                                                    |
| New Recall/Reput Activit                                           | ty Total Quantity: 0<br>ard<br>lend ID<br>✓ Items per page           | <sup>7</sup> Repl SR<br>K Name                                   | ♡ Loc ♡ Loc<br>(Rec) ♡ (Re | c Name <table-cell> 🖓 Loc (I<br/>ec)</table-cell> | Del) 🍸 Loc Name     | 9 (Del) 7 Route               | As Of Dat<br>Capacity<br>Release<br>Status | te:<br>V Rel Start V<br>Date | Rel End 7 Qt<br>Date    | y - Loc 🟹 Mea<br>Des | ns Basis T                 | ∑ Recall<br>Notif<br>Period    |                    | □     □       Day     □       No items t | i ∰ - I ∠2<br>ffer                                                                                                    |

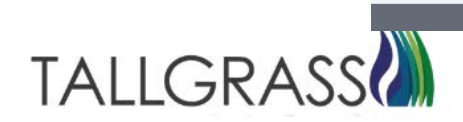

#### Select the replacement contract number

| No         Relay R4         Bidder Name         Offer No         Capacity Releases Status         Releaser Prop         Releaser Name         Rel Tem St.Date         Rel Tem St.Date           No         No         No         No         No         No         No         Releaser Prop         Releaser Name         Rel Tem St.Date         Rel Tem St.Date         Rel Tem St.Da                                                                                                    | #         Repl SR K         Bidder Name         Offer No         Capacity Release Status         Releaser Prop         Releaser Name         Rel Tam Status         Rel Tam End Date           1         61009105         1         1         61009105         25         Awarded         121         121910         6         51/2023         51/2023         51/2023         51/2023         41/2023         41/2023         41/2023         41/2023         41/2023         41/2023         41/2023         41/2023         51/2023         51/2023         51/2023         51/2023         51/2023         51/2023         51/2023         51/2023         51/2023         51/2023         51/2023         51/2023         51/2023         51/2023         51/2023         51/2023         51/2023         51/2023         51/2023         51/2023         51/2023         51/2023         51/2023         51/2023         51/2023         51/2023         51/2023         51/2023         51/2023         51/2023         51/2023         51/2023         51/2023         51/2023         51/2023         51/2023         51/2023         51/2023         51/2023         51/2023         51/2023         51/2023         51/2023         51/2023         51/2023         51/2023         51/2023         51/2023         51/2023                                                                                                    | R  | eplacement Ctr for Recall F | Reput S  | Screen - Web |   |          |                         |            |          |               |               |   |                  |                   |
|----------------------------------------------------------------------------------------------------|----------------------------------------------------------------------------------------------------|----|-----------------------------|----------|--------------|---|----------|-------------------------|------------|----------|---------------|---------------|---|------------------|-------------------|
| Image: second second                                                                                                    | Image: bit in the stand stand s | #  | Repl SR K                   |          | Bidder Name  |   | Offer No | Capacity Release Status | s Releaser |          | Releaser Prop | Releaser Name |   | Rel Term St Date | Rel Term End Date |
| 1         61009105         51/2023         5/3/2023           2         61009084         19         Awarded         15041         51/2023         4/30/2024           3         61009082         20         Awarded         15041         11/2023         4/30/2023           4         61009080         18         Awarded         15041         51/2023         5/31/2023           5         61009073         17         Awarded         15041         51/2023         5/31/2023           6         61009073         17         Awarded         1464         51/12023         5/31/2023           7         6109069         16         Awarded         15041         410/2023         4/30/2023           8         61090947         5         Awarded         15041         410/2023         5/31/2023           9         6109046         16         Awarded         15041         410/2023         5/31/2023           9         6109046         7         Awarded         15041         15041         12023         5/31/2023           9         6109046         7         Awarded         15041         15041         12023         5/31/2023           10         6109046 <td>1       6109105       25       Awarded       10219       6       5112023       51312023         2       61090984       19       Awarded       15041       6       5112023       4302024         3       61090902       6       61090903       5112023       6312023       6312023         4       61090903       17       Awarded       15041       6       5112023       5312023         6       61090973       17       Awarded       1464       6       5112023       5112023       5112023         7       6109069       17       Awarded       1464       6       5112023       5112023         8       6109073       16       Awarded       15041       6       5112023       5112023         8       6109069       16       Awarded       1464       6       5112023       5112023         9       6109046       7       Awarded       1464       6       5112023       6302023         11       6109046       7       Realled       4980       1464       6       6302023       6302023         12       6109045       6       Awarded       10034       14980       142023       324</td> <td></td> <td></td> <td><math>\nabla</math></td> <td></td> <td>Y</td> <td></td> <td>Υ<br/>Υ</td> <td></td> <td><math>\nabla</math></td> <td>V</td> <td></td> <td>Y</td> <td></td> <td></td> | 1       6109105       25       Awarded       10219       6       5112023       51312023         2       61090984       19       Awarded       15041       6       5112023       4302024         3       61090902       6       61090903       5112023       6312023       6312023         4       61090903       17       Awarded       15041       6       5112023       5312023         6       61090973       17       Awarded       1464       6       5112023       5112023       5112023         7       6109069       17       Awarded       1464       6       5112023       5112023         8       6109073       16       Awarded       15041       6       5112023       5112023         8       6109069       16       Awarded       1464       6       5112023       5112023         9       6109046       7       Awarded       1464       6       5112023       6302023         11       6109046       7       Realled       4980       1464       6       6302023       6302023         12       6109045       6       Awarded       10034       14980       142023       324                                                                                                    |    |                             | $\nabla$ |              | Y |          | Υ<br>Υ                  |            | $\nabla$ | V             |               | Y |                  |                   |
| 2         6109084         99         Awarded         15041         6         51/2023         4/30/2024           3         6109082         20         Awarded         15041         6         4/12/2023         4/30/2023           4         6109080         18         Awarded         15041         6         5/1/2023         5/31/2023           5         6109073         17         Awarded         1464         6         5/15/2023         5/31/2023           6         6109073         17         Recalled         1464         6         5/15/2023         5/31/2023           7         6109069         16         Awarded         15041         6         4/10/2023         5/31/2023           8         6109047         5         Awarded         15041         6         4/10/2023         5/31/2023           9         6109046         7         Awarded         15041         6         3/27/2023         5/31/2023           10         6109046         7         Awarded         4980         9         5/12/023         6/30/2023           10         6109046         7         Recalled         4980         9         5/10/2023         6/30/2023                                                                                                    | 2       61009084       19       Awarded       15041       5112023       430/2024         3       61009082       18       Awarded       15041       412/2023       430/2023         4       61009060       18       Awarded       15041       511/2023       5/31/2023         5       61009073       17       Awarded       1464       5/15/203       5/31/2023         6       61009073       16       Awarded       1464       5/15/203       5/31/2023         8       61009073       16       Awarded       1464       5/15/203       5/31/2023         9       61009069       16       Awarded       1464       5/15/2023       5/31/2023         9       61009046       7       Awarded       1464       5/15/2023       6/30/2023         10       6109946       7       Recalled       4980       F       5/10/2023       6/30/2023         11       6109946       7       Reput       4980       F       6/1/2023       4/30/2023         12       6109945       6       Awarded       10034       C       3/24/2023       5/31/2023         13       6109044       4       Awarded       1464                                                                                                    | 1  | 61009105                    |          |              |   | 25       | Awarded                 |            |          | 10219         | (             |   | 5/1/2023         | 5/31/2023         |
| 3         6109982         20         Awarded         15041         412/2023         4130/2023           4         6109080         18         Awarded         15041         511/2023         5/31/2023           5         6109073         17         Awarded         1464         5/15/2023         5/31/2023           6         6109073         17         Recalled         1464         5/15/2023         5/17/2023           7         6109069         16         Awarded         15041         6         4/10/2023         5/31/2023           8         6109047         16         Awarded         15041         6         4/10/2023         5/31/2023           9         6109046         7         Awarded         15041         6         3/27/2023         5/31/2023           10         6109046         7         Awarded         1464         6         3/27/2023         5/31/2023           11         6109046         7         Awarded         4980         16         5/10/2023         6/30/2023           11         6109046         7         Reput         4980         16         6/1/2023         6/30/2023                                                                                                    | 3       6109982       20       Awarded       15041       C       4/12203       4/30/2023         4       61099080       18       Awarded       15041       C       5/1/2023       5/31/2023         5       6109073       17       Awarded       1464       C       5/1/2023       5/31/2023         6       6109073       17       Realled       1464       C       5/1/2023       5/31/2023         7       6109069       16       Awarded       1464       C       4/10/2023       5/31/2023         8       6109047       5       Awarded       15041       C       3/27/2023       5/31/2023         9       6109046       7       Awarded       1464       C       5/1/2023       6/30/2023         10       6109046       7       Recalled       4980       F       5/1/2023       6/30/2023         11       6109046       7       Reput       4980       F       6/1/2023       6/30/2023         12       6109045       6       Awarded       10034       C       3/24/2023       5/31/2023         13       6109044       4       Awarded       1464       C       3/27/2023       5/31/202                                                                                                    | 2  | 61009084                    |          |              |   | 19       | Awarded                 |            |          | 15041         | (             |   | 5/1/2023         | 4/30/2024         |
| 4610998018Awarded15041C5/1/20235/31/20235610997317Awarded14645/1/20235/31/20235/31/20236610997317Recaled14645/15/20235/17/20235/17/20237610996916Awarded1504164/10/20235/31/2023861099475Awarded146423/27/20235/31/2023961099467Awarded49805/12/2035/31/20231061090467Recaled49805/10/20236/30/20231161090467Reput498066/10/2036/30/2023                                                                                                    | 4       61009080       18       Awarded       15041       6       5/1/2023       5/31/2023         5       61009073       17       Awarded       1464       6       5/15/2023       5/17/2023         6       61009073       17       Recalled       1464       6       6/10/203       6/17/2023         7       61009069       16       Awarded       15041       6       6/10/203       6/31/2023         8       61009047       5       Awarded       1644       6       3/27/2023       5/31/2023         9       61009046       7       Awarded       1464       6       3/27/2023       6/30/2023         10       6109046       7       Awarded       4980       16       5/1/2023       6/30/2023         11       6109046       7       Reput       4980       10034       6/1/2023       6/30/2023         12       6109045       6       Awarded       10034       1024       3/24/2023       5/31/2023         13       6109044       4       Awarded       1464       3/27/2023       5/31/2023                                                                                                    | 3  | 61009082                    |          |              |   | 20       | Awarded                 |            |          | 15041         | (             |   | 4/12/2023        | 4/30/2023         |
| 5610907317Awarded146461/20235/31/20236610907317Recaled146465/15/20235/17/20237610906916Awarded1504164/10/20234/30/2023861090475Awarded146463/27/20235/31/2023961090467Awarded49805/11/20236/30/20231061090467Recaled498066/10/2036/30/20231161090467Reput498066/10/2036/30/2023                                                                                                    | 5       6109073       17       Awarded       1464       6       5/12023       5/31203         6       6109073       17       Recalled       1464       6       5/15/2023       5/17/203         7       6109069       16       Awarded       15011       6       4/10/2023       4/30/2023         8       6109047       5       Awarded       1464       6       327/2023       5/31/2023         9       6109046       7       Awarded       4800       F       5/10/2023       6/30/2023         10       6109046       7       Recalled       4800       F       5/10/2023       6/30/2023         11       6109046       7       Reput       4980       F       6/10/2023       6/30/2023         12       6109045       6       Awarded       10034       1       3/24/2023       4/24/2023         13       6109044       4       Awarded       1464       C       3/27/2023       5/31/2023         13       6109044       4       Awarded       10034       C       3/27/2023       5/31/2023                                                                                                    | 4  | 61009080                    |          |              |   | 18       | Awarded                 |            |          | 15041         | (             |   | 5/1/2023         | 5/31/2023         |
| 6         6109073         17         Recalled         1464         6         5/15/2023         5/17/203           7         6109069         16         Awarded         15041         4/10/2023         4/30/2023           8         6109047         5         Awarded         1464         6         3/27/2023         5/31/2023           9         6109046         7         Awarded         4980         5/11/2023         6/30/2023           10         6109046         7         Recalled         4980         5/10/2023         6/30/2023           11         6109046         7         Reput         4980         6/10/2023         6/30/2023                                                                                                    | 6       6109073       17       Recalled       1464       6       5/15/2023       5/17/2023         7       6109069       16       Awarded       15041       6       4/10/2023       4/30/2023         8       6109047       5       Awarded       1464       6       3/27/2023       5/31/2023         9       6109046       7       Awarded       4980       10       5/10/2023       6/30/2023         10       6109046       7       Recalled       4980       100       6/1/2023       6/30/2023         11       6109046       7       Recalled       10034       1000       6/1/2023       6/30/2023         12       6109045       6       Awarded       10034       10004       3/24/2023       4/24/203         13       6109044       4       Awarded       1464       6       3/27/2023       5/31/2023                                                                                                    | 5  | 61009073                    |          |              |   | 17       | Awarded                 |            |          | 1464          | (             |   | 5/1/2023         | 5/31/2023         |
| 7         61009069         16         Awarded         15041         C         4/10/2023         4/30/2023           8         61009047         5         Awarded         1464         3/27/2023         5/31/2023           9         61009046         7         Awarded         4980         5/11/2023         6/30/2023           10         61009046         7         Recalled         4980         5/10/2023         6/30/2023           11         61009046         7         Reput         4980         6/10/2023         6/30/2023                                                                                                    | 7       6109069       16       Awarded       15041       410/2023       430/2023         8       6109047       5       Awarded       1464       327/2023       5/31/2023         9       6109046       7       Awarded       4980       5/10/2023       6/30/2023         10       6109046       7       Recalled       4980       5/10/2023       6/30/2023         11       6109046       7       Reput       10034       6/1/2023       6/30/2023         12       6109045       6       Awarded       10034       6       3/24/2023       4/24/203         13       6109044       4       Awarded       1464       6       3/27/2023       5/31/2023                                                                                                    | 6  | 61009073                    |          |              |   | 17       | Recalled                |            |          | 1464          | (             |   | 5/15/2023        | 5/17/2023         |
| 8         61009047         5         Awarded         1464         C         3/27/2023         5/31/2023           9         61009046         7         Awarded         4980         \$         5/11/2023         6/30/2023           10         61009046         7         Recalled         4980         \$         5/10/2023         6/30/2023           11         61009046         7         Reput         4980         \$         6/10/2023         6/30/2023                                                                                                    | 8       6109047       5       Awarded       1464       C       3/27/2023       5/31/2023         9       6109046       7       Awarded       4980       9       5/10/2023       6/30/2023         10       6109046       7       Recalled       4980       9       6/10/2023       6/30/2023         11       6109046       7       Reput       4980       9       6/1/2023       6/30/2023         12       6109045       6       Awarded       10034       10034       3/24/2023       4/24/2023         13       6109044       4       Awarded       1464       6       3/27/2023       5/31/2023                                                                                                    | 7  | 61009069                    |          |              |   | 16       | Awarded                 |            |          | 15041         | (             |   | 4/10/2023        | 4/30/2023         |
| 9         61009046         7         Awarded         4980         F         5/1/2023         6/30/2023           10         61009046         7         Recalled         4980         F         5/10/2023         6/30/2023           11         61009046         7         Reput         4980         F         6/1/2023         6/30/2023                                                                                                    | 9       6109046       7       Awarded       4980       F       5/1/203       6/30/203         10       6109046       7       Recalled       4980       F       5/10/203       6/30/203         11       6109046       7       Reput       4980       F       6/1/203       6/30/203         12       6109045       6       Awarded       10034       10034       3/24/203       4/24/203         13       6109044       4       Awarded       1464       6       3/27/2023       5/31/2023                                                                                                    | 8  | 61009047                    |          |              |   | 5        | Awarded                 |            |          | 1464          | (             |   | 3/27/2023        | 5/31/2023         |
| 10         61009046         7         Recalled         4980         F         5/10/2023         6/30/2023           11         6109046         7         Reput         4980         F         6/1/2023         6/30/2023                                                                                                    | 10       6109046       7       Recalled       4980       F       5/10/203       6/30/203         11       6109046       7       Reput       4980       F       6/1203       6/30/203         12       6109045       6       Awarded       10034       I       3/24/203       4/24/203         13       6109044       4       Awarded       1464       6       3/27/2023       5/31/2023                                                                                                    | 9  | 61009046                    |          |              |   | 7        | Awarded                 |            |          | 4980          | ł             |   | 5/1/2023         | 6/30/2023         |
| 11         61009046         7         Reput         4980         F         6/1/2023         6/30/2023                                                                                                    | 11       6109046       7       Reput       4980       F       61/1203       6/30/203         12       6109045       6       Awarded       10034       I       3/24/203       4/24/203         13       6109044       4       Awarded       1464       4       3/27/2023       5/31/2023                                                                                                    | 10 | 61009046                    |          |              |   | 7        | Recalled                |            |          | 4980          | ł             |   | 5/10/2023        | 6/30/2023         |
|                                                                                                    | 12         6109045         6         Awarded         10034         I         3/24/2023         4/24/2023           13         6109044         4         Awarded         1464         (         3/27/2023         5/31/2023                                                                                                    | 11 | 61009046                    |          |              |   | 7        | Reput                   |            |          | 4980          | ł             |   | 6/1/2023         | 6/30/2023         |
| 12 61009045 6 Awarded 10034 L . 3/24/2023 4/24/2023                                                                                                    | 13         61009044         4         Awarded         1464         C         3/27/2023         5/31/2023                                                                                                    | 12 | 61009045                    |          |              |   | 6        | Awarded                 |            |          | 10034         | [             |   | 3/24/2023        | 4/24/2023         |
| 13 61009044 4 Awarded 1464 ( 3/27/2023 5/31/2023                                                                                                    |                                                                                                    | 13 | 61009044                    |          |              |   | 4        | Awarded                 |            |          | 1464          | (             |   | 3/27/2023        | 5/31/2023         |
|                                                                                                    |                                                                                                    |    |                             |          |              |   |          |                         |            |          |               |               |   |                  | 1-13 of           |
| К < 1 > X                                                                                                    | K < 1 > X 1-13                                                                                                    | K  | < 1 > >                     |          |              |   |          |                         |            |          |               |               |   |                  |                   |

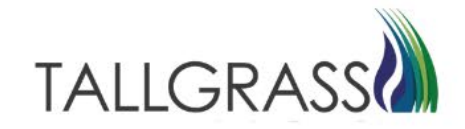

Right click on the row to be recalled and select Recall.

| P TSP Prop<br>13541571 *325                                                        | TSP Name<br>*RUBY PIPELINE, LLC     | RepI SR K<br>61009105      | Offer No<br>25                 |               |                  |           |                               |                                                                                                    |                  |             |                    |                           |                          |     |
|------------------------------------------------------------------------------------|-------------------------------------|----------------------------|--------------------------------|---------------|------------------|-----------|-------------------------------|----------------------------------------------------------------------------------------------------|------------------|-------------|--------------------|---------------------------|--------------------------|-----|
| ward / Recall / Reput History                                                      |                                     |                            |                                |               |                  |           |                               |                                                                                                    |                  |             |                    |                           |                          |     |
| γ.                                                                                 |                                     |                            |                                |               |                  |           |                               |                                                                                                    |                  |             |                    |                           | ∋ (ĝ.                    | 2   |
| Seq $\bigtriangledown$ Award $\bigtriangledown$ Rel K<br>Amend ID                  | Repl SR                             | Repl SR T Repl SR Name T L | .oc 🛛 Loc Name 🖓<br>Rec) (Rec) | 7 Loc (Del) 7 | Loc Name (Del) 🍸 | Route 7   | Capacity<br>Release<br>Status | Rel Start<br>Date     Date     Date | Rel End<br>Date  | Qty - Loc 🍸 | Meas Basis<br>Desc | Recall<br>Notif<br>Period | ∏     Recal     Desc     |     |
| 1 🖵 29001 28327 610090                                                             | 1 61009105 001368265                | 9                          | 41000 ENTPROC/RUB              | 942004        | PACGAS/RUBY I    | DEFAULT   | Awarded                       | 5/1/2023                                                                                                    | 5/31/2023        | 10          | Million BTU's      | TIMELY                    | YES                      | R ‡ |
|                                                                                    |                                     |                            |                                |               |                  |           |                               |                                                                                                    |                  |             |                    |                           |                          |     |
| ew Recall/Reput Activity Total Quantity                                            | 10                                  |                            |                                |               | As Of Date       | : 2023-05 |                               |                                                                                                    |                  |             |                    |                           |                          |     |
| lew Recall/Reput Activity Total Quantity                                           | 10                                  |                            |                                |               | As Of Date       | : 2023-05 |                               |                                                                                                    |                  |             |                    |                           |                          | 2   |
| lew Recall/Reput Activity Total Quantity<br>↓ -<br>Seq ↓ Award<br>Amend ID ↓ Rel K | 10<br>∑ Repl SR ∑ Repl SR ∑<br>Name | Loc Name ∏<br>(Rec) (Rec)  | ′ Loc (Dei) ∑ Loc Name (De     | )) ∏ Route    | As Of Date       | 2023-05   | √ Rel End √ Date              | Qty - Loc 7                                                                                                    | eas Basis<br>esc |             |                    | s Day 7                   | ⊡ © •<br>7 Offer ⊽<br>No | 2   |

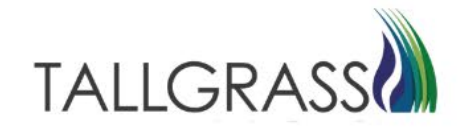

Fill in the dates for the recall and quantity to be recalled. Fill in the Recall Notification Period as well.

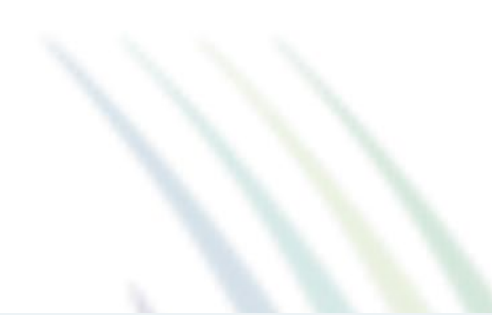

| New Rec | all/Reput A | ctivity Tota   | l Quantity: 10 | )              |                 |                |                |                |                  |         | As Of Date                      | e: 2023-05 |                   |             |                         |                           |                            |                 |
|---------|-------------|----------------|----------------|----------------|-----------------|----------------|----------------|----------------|------------------|---------|---------------------------------|------------|-------------------|-------------|-------------------------|---------------------------|----------------------------|-----------------|
| Ϋ́.     | <b>,</b>    |                |                |                |                 |                |                |                |                  |         |                                 |            |                   |             | _                       |                           |                            | ∋ ∰- Z          |
|         | Seq 🍸       | Award Amend ID | Rel K 🍸        | Repl SR ∏<br>K | Repl SR<br>Name | 7 Loc<br>(Rec) | Loc Name (Rec) | √ Loc (Del)  √ | Loc Name (Del) 🏹 | Route   | ∏ Capacity<br>Release<br>Status |            | Rel End 7<br>Date | Qty - Loc 🍸 | Meas Basis<br>∑<br>Desc | Recall<br>Notif<br>Period | Recall Bus Day 🛛 🏹<br>Desc | Offer ∏ B<br>No |
| 1 🖵     | *29001      | *28327         | *610090        | *61009105      |                 | *941000        | *ENTPROC/RU    | . *942004      | *PACGAS/RUBY     | DEFAULT | *Recalled                       | *5/5/2023  | *5/9/2023         | *10         | 'Million BTU's          | *TIMELY                   | *YES   Recall notificat    | *25 *2*         |
|         |             |                |                |                |                 |                |                |                |                  |         |                                 |            |                   |             |                         |                           |                            | •               |
| k k f   | > >         | 100 × items p  | oer page       |                |                 |                |                |                |                  |         |                                 |            |                   |             |                         |                           | 1 -                        | 1 of 1 items 🕤  |
|         |             |                |                |                |                 |                |                |                |                  |         |                                 |            |                   |             |                         |                           |                            |                 |

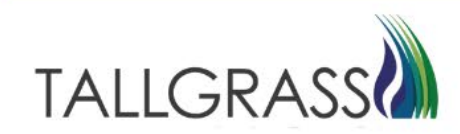

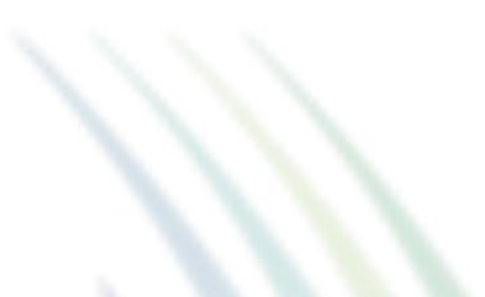

#### Click on Submit in the upper right-hand corner

| Incluit Negati (AP)         Concern Negati (AP)         Concern Negati (AP)           Image: Second Negati (AP)         Image: Second Negati (AP)         Image: Second Negat (AP)         Image: Second Negat (AP)         Ima                                                                                                    | North / Reput / Reput / |                                                                                                    |                                                                                                    |                                                                                                    |                                                                                                    |
|----------------------------------------------------------------------------------------------------|----------------------------------------------------------------------------------------------------|----------------------------------------------------------------------------------------------------|----------------------------------------------------------------------------------------------------|----------------------------------------------------------------------------------------------------|----------------------------------------------------------------------------------------------------|
| Native         Red / Reg / Rig / X         Cold / Reg / Rig / X         Cold / Reg / Rig / X         Cold / Reg / Rig / X         Cold / Reg / Rig / X         Cold / Reg / Rig / X         Cold / Reg / Rig / X         Cold / Reg / Rig / X         Cold / Reg / Rig / X         Cold / Reg / Rig / X         Cold / Reg / Rig / X         Cold / Reg / Rig / X         Cold / Rig / X         Cold / Reg / Rig / X         Cold / Reg / Rig / X         Cold / Reg / Rig / X         Cold / Reg / Rig / X         Cold / Reg / Rig / X         Cold / Rig / Rig / X         Cold / Rig / X         <                                                                                                    | Real / Reg / Sec         Other / Sec         Other / Sec                                                                                                    | <u></u>                                                                                                    | Recall / Reput [RP]                                                                                                    |                                                                                                    | ς Δ.                                                                                                    |
| P       TSP Prop       TSP Prop       TSP Pr                                                                                                    | (*) AN 100 * Rems pr page               Rest/Reput Activity             Total Cuanty, 10               Rest/Reput Activity             Total Cuanty, 10               Rest/Reput Activity               Rest/Reput Activity                                                                                                    | hboard Recall / Reput [RP] ×                                                                                                    |                                                                                                    |                                                                                                    |                                                                                                    |
| BP         TOP Page         TOP Page                                                                                                    | TSP Prop         TSP Prop                                                                                                    |                                                                                                    |                                                                                                    |                                                                                                    | 🕀 Retrieve 🕥 Submit                                                                                                    |
| 013541577       025       4RUBY /PELLINE_LLC       0105       0100115       0100115       0100115       0100115       0100115       0100115       0100115       0100115       0100115       0100115       0100115       0100115       0100115       0100115       0100115       0100115       0100115       0100115       0100115       0100115       0100115       0100115       0100115       0100115       0100115       0100115       0100115       0100115       0100115       0100115       0100115       0100115       0100115       0100115       0100115       0100115       0100115       0100115       0100115       0100115       0100115       0100115       0100115       0100115       0100115       0100115       0100115       0100115       0100115       0100115       0100115       0100115       0100115       0100115       0100115       0100115       0100115       0100115       0100115       0100115       0100115       0100115       0100115       0100115       0100115       0100115       0100115       0100115       0100115       0100115       0100115       0100115       0100115       0100115       0100115       0100115       0100115       0100115       0100115       0100115       0100115       0100115       0100115       0100115<                                                                                                    | 1571       35       RUBY PPELINE, LLC       C 100010       2 15         1571       35       RUBY PPELINE, LLC       C 100010       2 15         7       35       Rubert / Reput History       -       -       -         7       2000       26227       1009005       6001165       0 156268       1264       94000       100 (Role)       Rubert Reput Repu                                                                                                    | TSP Prop TSP Name                                                                                                    | Repl SR K Offer No                                                                                                    |                                                                                                    |                                                                                                    |
|                                                                                                    | Recall / Republication         Recall / Republication         Republication                                                                                                    | 3541571 *325 *RUBY PIPELINE, LLC                                                                                                    |                                                                                                    |                                                                                                    |                                                                                                    |
| Axerial / Reput History       Total Axerial / Reput History       Repl SR V       Repl SR V       Repl S                                                                                                    | P       Set 0       Report Hutchy       Rep 1 SR V       Rep 1 SR V <t< td=""><td></td><td></td><td></td><td></td></t<>                                                                                                    |                                                                                                    |                                                                                                    |                                                                                                    |                                                                                                    |
| V       V                                                                                                    | P       P                                                                                                    | vard / Recall / Reput History                                                                                                    |                                                                                                    |                                                                                                    |                                                                                                    |
| See       Award U       Ref K       Rep SR V       Rep SR V                                                                                                    | Seq         Andred         V         Andred         V         Andred         V         Repl SR V         Repl SR V<                                                                                                    | $\nabla$ -                                                                                                    |                                                                                                    |                                                                                                    |                                                                                                    |
| 1       1       1       1       1       1       1       1       1       1       1       1       1       1       1       1       1       1       1       1       1       1       1       1       1       1       1       1       1       1       1       1       1       1       1       1       1       1       1       1       1       1       1       1       1       1       1       1       1       1       1       1       1       1       1       1       1       1       1       1       1       1       1       1       1       1       1       1       1       1       1       1       1       1       1       1       1       1       1       1       1       1       1       1       1       1       1       1       1       1       1       1       1       1       1       1       1       1       1       1       1       1       1       1       1       1       1       1       1       1       1       1       1       1       1       1       1       1       1                                                                                                          | Q       2001       2002       6100010       00136265       15041       941000       ENTROCRUB       94204       PACGASRUBY       DEFAULT       Awarded       \$1/2023       5012023       10       Million BTUs       TMELY       YES (R c)         c       x       x       100 v       kems per page       -       -       -       -       -       -       -       -       -       -       -       -       -       -       -       -       -       -       -       -       -       -       -       -       -       -       -       -       -       -       -       -       -       -       -       -       -       -       -       -       -       -       -       -       -       -       -       -       -       -       -       -       -       -       -       -       -       -       -       -       -       -       -       -       -       -       -       -       -       -       -       -       -       -       -       -       -       -       -       -       -       -       -       -       -       -       -       -                                                                                                    | $\begin{tabular}{ c c c c c c c c c c c c c c c c c c c$                                                                                                    | 7 Repl SR ∏ Repl SR Name ∏ Loc ∏ Loc Name ∏ Loc (Del (Rec)                                                                                                    | ) ∑ Loc Name (Del) ∑ Route ∑ Capacity ∑ Rel Start ∑ Rel E<br>Release<br>Status                                                                                                    | End $\bigtriangledown$ Qty - Loc $\bigtriangledown$ Meas Basis $\bigtriangledown$ Recall $\bigtriangledown$ Recall Desc $\lor$ Recall Desc $\lor$ Desc $\lor$ Desc {} Desc |
| K       ( 1 ) ) 10 / Kems per page                                                                                                    |                                                                                                    | Image: 29001         28327         61009031         61009105         001368265                                                                                                    | 15041 941000 ENTPROC/RUB 942004                                                                                                    | PACGAS/RUBY DEFAULT Awarded 5/1/2023 5/31/                                                                                                    | 2023 10 Million BTU's TIMELY YES   R 🗘                                                                                                    |
| Image: Service of the service of the servic                                                                                                    | Recall/Reput Activity       Total Quantity: 10       As Of Date: 2022-05         V-       Seq       A word       Recall/Reput Activity       Total Quantity: 10         Seq       X word       Repi SR V       Repi SR V                                                                                                    | ( 1 ) ) 100 × itoms nor nago.                                                                                                    |                                                                                                    |                                                                                                    | 1 - 1 of 1 items                                                                                                    |
| Bew Recall/Reput Activity         Total Quantity: 10         As of Date: 2023-05           V         Seq         V Amend         V         Recall SR         Repi SR         V Loc Name         V Loc Name (Ne) V         Rel Start V         Rel Start V         Rel Start V         Rel Start V         Neif         V Recall Bus Day         V No         V           1         V         2001         28327         *610090         *61009105         *941000         *ENTPROCRU         *942004         *PACGAS/RUBY         DEFAULT         *Recalled         5/5/2023         5/9/2023         10         *Million BTU's         TIMELY         *YES   Recall notificat         2/5         2/4            1         V         X100         #Ems per page         1         1         1         1         1         1         1         1         1         1         1         1         1         1         1         1         1         1         1         1         1         1         1         1         1         1         1         1         1         1         1         1         1         1         1         1         1         1         1         1         1         1         1                                                                                                    | Recall Reput Activity         Total Quantity: 10         As of Date: 2023-05           V         Seq         V Ammed ID         V         Ref X         Rep1 SR         V Loc (Del)         V Loc (Del)         V Consero (Del)         V Consero (Del)<                                                                                                    |                                                                                                    |                                                                                                    |                                                                                                    |                                                                                                    |
| Intervention       A contain: 10       A contain: 2023-05                                                                                                    | Recall Reput Activity       Total Quanty: 10       A to Date: 202-05                                                                                                    |                                                                                                    |                                                                                                    |                                                                                                    |                                                                                                    |
| V       V                                                                                                    | See       Namend D       Rei K       Y       Repi SR       Y       Loc       Namend D       Route       Y       Repi SR       Y       Loc (Del)       Y       Loc Name (Del)       Route       Y       Rel Start       Date       Date       Date       Date       Date       Y       Rel Start       Date       Y       Rel Start       Date       Y       No       Y       Second       Y       No       No       Y       No       Y       No       Y       No       Y       No       Y       No       Y       No       Y       Y       Y       Si52023       10       Million BTU's       TIMELY       Y ES   Recall nutificat       *25       *2       *2         Y       Y       100 ×       Items prage       100 ×       Items prage       100 ×       Items prage       100 ×       Items prage       100 ×       Items prage       100 ×       Items prage       100 ×       Items prage       100 ×       Items prage       100 ×       Items prace       100 ×       Items prace       100 ×       Items prace       100 ×       Items prace       100 ×       Items prace       100 ×       Items prace       100 ×       Items prace       100 ×       Items prace       100 ×                                                                                                    |                                                                                                    |                                                                                                    |                                                                                                    |                                                                                                    |
| See       Name       Repl SR       Repl SR <t< th=""><th>Seq       Award       D       Rel K       Repl SR       Repl SR       Doc       Name       Loc (Del)       Loc (Del)       Loc (Del)       Route       Capacity       Rel End       Q ty - Loc       Meas Basis       Recall       Period       Desc       No       Desc       No       No</th><th>w Recall/Reput Activity Total Quantity: 10</th><th></th><th>As Of Date: <b>2023-05</b></th><th></th></t<> | Seq       Award       D       Rel K       Repl SR       Repl SR       Doc       Name       Loc (Del)       Loc (Del)       Loc (Del)       Route       Capacity       Rel End       Q ty - Loc       Meas Basis       Recall       Period       Desc       No       Desc       No       No                                                                                                    | w Recall/Reput Activity Total Quantity: 10                                                                                                    |                                                                                                    | As Of Date: <b>2023-05</b>                                                                                                    |                                                                                                    |
| 1       1       1       1       1       10       *10090       *10090.0.       *100900.0.       *100900.0.       *100900.0.       *100900.0.       *100900.0.       *100900.0.       *100900.0.       *100900.0.       *100900.0.       *100900.0.       *100900.0.       *100900.0.       *100900.0.       *100900.0.       *100900.0.       *100900.0.       *100900.0.       *100900.0.       *100900.0.       *100900.0.       *100900.0.       *100900.0.       *100900.0.       *100900.0.       *100900.0.       *100900.0.       *100900.0.       *100900.0.       *100900.0.       *100900.0.       *100900.0.       *100900.0.       *100900.0.       *100900.0.       *100900.0.       *100900.0.       *100900.0.       *100900.0.       *100900.0.       *100900.0.       *100900.0.       *100900.0.       *100900.0.       *100900.0.       *100900.0.       *100900.0.       *100900.0.       *100900.0.       *100900.0.       *100900.0.       *100900.0.       *100900.0.       *100900.0.       *100900.0.       *100900.0.       *100900.0.       *100900.0.       *100900.0.       *100900.0.       *100900.0.       *100900.0.       *100900.0.       *100900.0.       *100900.0.       *100900.0.       *100900.0.       *100900.0.       *100900.0.       *100900.0.       *100900.0.       *100900.0.       *100900.0.                                                                                                    | • 29001         • 28327         • 610090         • 61009105         • 941000         • ENTPROC/RU         • 942004         • PACGAS/RUBY         DEFAULT         • Recalled         • 5/5/2023         • 5/9/2023         • 10         • Million BTU's         • TIMELY         • YES   Recall notificat         • 25         • 2         • 2         • 2                                                                                                    | w Recall/Reput Activity Total Quantity: 10                                                                                                    |                                                                                                    | As Of Date: 2023-05                                                                                                    |                                                                                                    |
| K < ( 1 > ) 100 ~ items per page     1-1 of 1 items ">     101 ~ items per page     1-1 of 1 items ">     101 ~ items ( 1 - 1 of 1 items ( 1 - 1 of 1 items (                                                                                                    | 4<br>< 1 > ≯ 100 × items per page 1-1 of 1 items ℃                                                                                                    | W Recall/Reput Activity         Total Quantity: 10                \[                                                                                                    | ↓         Loc Name         ↓         Loc (Del) ↓         ↓         Loc Name (Del) ↓         Route           ⟨Rec⟩         ⟨Rec⟩         ↓         Loc (Del) ↓         ↓         Loc Name (Del) ↓         ↓ | As Of Date: 2023-05                                                                                                    | asis<br>V Recall<br>Notif<br>Period<br>Period Period Period<br>Period Period Period Period Period                                                                                                    |
| K         1         > X         100 × items per page         1-10f1 items 50                                                                                                    |                                                                                                    | www.recall/Reput Activity         Total Quantity: 10           V -         Rept SR V           Seq         Award Amend ID           V =         Rept SR V           P =         *61009105 | ∑     Loc (Del)     ∑     Loc Name (Del)     ∑     Route       *941000     *ENTPROC/RU     *942004     *PACGAS/RUBY     DEFA                                                                               | As Of Date:     2023-05       a                                                                                                    | asis<br>V Recall V Recall Bus Day V Offer V B<br>Notif<br>Period Period Peri                                                                                                    |
| K < 1 > > 100 ∨ items per page 1-1of1items ℃                                                                                                    | ( 1 > ) 100 / items per page 1-1 of 1 items ')                                                                                                    | Avw Recall/Reput Activity         Total Quantity: 10                \[                                                                                                    | V     Loc Name     V     Loc (Del) V     Loc Name (Del) V     Route       (Rec)     (Rec)     ENTPROC/RU     *942004     *PACGAS/RUBY     DEFA                                                             | As Of Date: 2023-05<br>Capacity V Rel Start V Rel End V Qty - Loc V Meas Ba<br>Date Date Date V Qty - Loc V Meas Ba<br>Date V Date V Nullion 1<br>*Recalled '5/5/2023 '5/9/2023 '10 *Million 1 | Image: Second system     Image: Second system     Image: Second system </td                                                                                                    |
|                                                                                                    |                                                                                                    | Aw Recall/Reput Activity         Total Quantity: 10                \[                                                                                                    | V     Loc Name     V     Loc (Del)     V     Loc Name (Del)     V     Route       *941000     *ENTPROC/RU     *942004     *PACGAS/RUBY     DEFA                                                            | As Of Date: 2023-05<br>P Capacity V Rel Start V Rel End V Qty - Loc V Meas Ba<br>Date Date V Date V Qty - Loc V Meas Ba<br>Date V Date V Date V V V V V V V V V V V V V V V V V V V            | Image: Second system       Image: Second system       Image: Second system <t< td=""></t<>                                                                                                    |

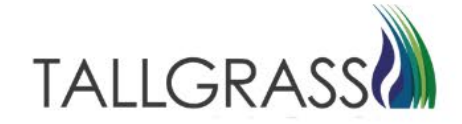

#### Capacity now shows as recalled.

|                                                                                                    | Recall / Reput [RP]                                                                                                    | ۹ ۵                                                                                                    |
|----------------------------------------------------------------------------------------------------|----------------------------------------------------------------------------------------------------|----------------------------------------------------------------------------------------------------|
| TSP Prop       TSP Prop       TSP Prop <td< th=""><th>hboard Recall / Reput [RP] X</th><th></th></td<>                                                                                                    | hboard Recall / Reput [RP] X                                                                                                    |                                                                                                    |
| P       TSP Prog       TSP Prog       Reg St K       Other No         StarsT1       RUEY MPLUEL.LLC       Reg St K       Other No         StarsT2       RUEY MPLUEL.LLC       Reg St K       Other No         V       V       StarsT2       Reg St K       Other No         V       V       StarsT2       Reg St K       Other No         V       V       StarsT2       StarsT2       Reg St K       Other No         V       V       V       No       No       No       No       No         V       V       V       No       No                                                                                                    |                                                                                                    | (i) Retrieve (i) Submit                                                                                                    |
| Ward / Hitory         V         V          V         V          V         V         V         V         V         V         V         V         V         V         V         V         V         V </td <td>Y         TSP Prop         TSP Name         Repl SR K         Offer No           13541571         \$325         \$RUBY PIPELINE LLC         =2         [61009105         =2         [25</td> <td></td>                                                                                                    | Y         TSP Prop         TSP Name         Repl SR K         Offer No           13541571         \$325         \$RUBY PIPELINE LLC         =2         [61009105         =2         [25                                                                                                    |                                                                                                    |
| ward / Recult       / Rept / Rept / Re                                                                                                    |                                                                                                    |                                                                                                    |
|                                                                                                    | ward / Repail / Reput History                                                                                                    |                                                                                                    |
| Seq       Aunual D       Rel K       Rep I SR       Rep I SR       RepI SR       Rep I SR                                                                                                    | $\nabla \cdot$                                                                                                    | [→   @-   2                                                                                                    |
| 1       1       1       1       1       1       1       1       1       1       1       1       1       1       1       1       1       1       1       1       1       1       1       1       1       1       1       1       1       1       1       1       1       1       1       1       1       1       1       1       1       1       1       1       1       1       1       1       1       1       1       1       1       1       1       1       1       1       1       1       1       1       1       1       1       1       1       1       1       1       1       1       1       1       1       1       1       1       1       1       1       1       1       1       1       1       1       1       1       1       1       1       1       1       1       1       1       1       1       1       1       1       1       1       1       1       1       1       1       1       1       1       1       1       1       1       1       1       1                                                                                                          | Seq $\nabla$ Award Amend ID $\nabla$ Rel K $\nabla$ Repl SR $\nabla$ Repl SR $\nabla$ Repl SR $\nabla$ Repl SR $\nabla$ Repl SR Name $\nabla$ Loc (Rec) $\nabla$ Loc Name (Del) $\nabla$ Loc Name (Del) $\nabla$ Route $\nabla$ Capacity Release $\nabla$ Rel Start $\nabla$ Rel Ed To Date Date Date Date Date Date Date Date                                                                                                    | Qty - Loc T Meas Basis T Recall T Recall Desc Recall Desc Period                                                                                                    |
| 2       C       0109031       61009105       001388265       941000       ENTPROCRUB       942044       PACGAS/RUBY       DEFAULT       Recalled       562023       5692023       10       Million BTU's       TIMELY       YES R         K<<                                                                                                    | 1 🖓 29001 28327 61009031 61009105 001368265 941000 ENTPROC/RUB 942004 PACGAS/RUBY DEFAULT Awarded 5/1/2023 5/31/2023                                                                                                    | 10 Million BTU's TIMELY YES   R *                                                                                                    |
|                                                                                                    | 2 1 1 29008 28327 61099031 6109913 6109913 001368265 941000 ENTPROC/RUB 942004 PACGAS/RUBY DEFAULT Recalled 5/5/2023 5/9/2023                                                                                                    | 10 Million BTU's TIMELY YES   R                                                                                                    |
| ewr. Recall/Reput Activity       Total Quantity: 0       As of Date:             Provide       Provide                                                                                                    |                                                                                                    |                                                                                                    |
|                                                                                                    | <ul> <li>&lt; 1 &gt; &gt; 100 ✓ items per page</li> </ul>                                                                                                    | ►<br>1 - 2 of 2 items 🖒                                                                                                    |
| Seq V Avard Amend ID V Rel K V Repl SR Repl SR V Repl SR V Repl SR V Repl SR V Rec V Loc V Loc V Rec V Loc V Rec V Loc V Rec V Re                                                                                                    | v Recall/Reput Activity Total Quantity: 0 As Of Date:                                                                                                    | ې<br>۱-2 of 2 items ک                                                                                                    |
| <ul> <li></li> <li></li> <li><!--</th--><th>Image: Constraint of the state of the state of the st</th><th></th></li></ul> | Image: Constraint of the state of the state of the st        |                                                                                                    |
| K く 0 > >> 100 ~ items per page ろう おんちょう ひょう ひょう ひょう ひょう ひょう ひょう ひょう ひょう ひょう ひ                                                                                                    | Image: Seq of Amend ID Image: Seq of Amend ID     Image: Seq of Amend ID     Image                                                                                                    | I - 2 of 2 items<br>I - 2 of 2 items<br>I - 2 of 2 i |
|                                                                                                    | I → N 100 × items per page     I → N 100 × items per page     I → N 100 × items per | 1-2 of 2 items<br>1-2 of 2 items<br>1-2 of 2 items<br>1-2 of 2 items<br>1-2 of 2 items<br>2<br>2<br>2<br>2<br>2<br>2<br>2<br>2<br>2<br>2<br>2<br>2<br>2                                                                                                    |

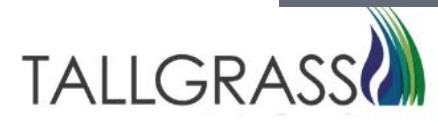

To Reput the capacity right click on the recalled capacity line item and select Reput

| $\equiv$   |         |             |                     |            |        |                      |           |                   |              | Rec            | call / Re | eput [RP]      |             |                    |         |          |   |                   |                   |              |                    |                           |           | <i>۹</i> ل       |
|------------|---------|-------------|---------------------|------------|--------|----------------------|-----------|-------------------|--------------|----------------|-----------|----------------|-------------|--------------------|---------|----------|---|-------------------|-------------------|--------------|--------------------|---------------------------|-----------|------------------|
| Dasi       | board   | Recall /    | Reput [RP] >        | <          |        |                      |           |                   |              |                |           |                |             |                    |         |          |   |                   |                   |              |                    |                           |           |                  |
| 2          |         |             |                     |            |        |                      |           |                   |              |                |           |                |             |                    |         |          |   |                   |                   |              |                    | 🚯 Ret                     | rieve     | 💮 Submit         |
| TSP<br>013 | 54157   | 1           | TSP Proj<br>*325    | p          | T<br>• | SP Name<br>RUBY PIPE | LINE, LLC |                   | Rep          | SR K<br>009105 | I         | Offer No<br>25 |             |                    |         |          |   |                   |                   |              |                    |                           |           |                  |
| Aw         | ard / F | Recall / Re | put History         |            |        |                      |           |                   |              |                |           |                |             |                    |         |          |   |                   |                   |              |                    |                           |           |                  |
|            | Υ.      | <i>.</i>    |                     |            |        |                      |           |                   |              |                |           |                |             |                    |         |          |   |                   |                   |              |                    | [                         | ->   {ĝ   | 3-   ⊿           |
|            |         | Seq 7       | 7 Award<br>Amend ID | ∏ Rel      | кγ     | Repl SR ∏<br>K       | Repl SR   | 7 Repl SR<br>Prop | Repl SR Name | ∏ Loc<br>(Rec) | ) V       | Loc Name (Rec) | √ Loc (Del) | ′ Loc Name (Del) ∏ | Route   |          | Y | Rel Start<br>Date | 7 Rel End<br>Date | ′Qty - Loc ∏ | Meas Basis<br>Desc | Recall<br>Notif<br>Period | Y         | Recall I<br>Desc |
| 1          | Ţ.      | 29001       | 28327               | 610        | 09031  | 61009105             | 001368265 |                   |              | 94100          | 00        | ENTPROC/RUB    | . 942004    | PACGAS/RUBY        | DEFAULT | Awarded  |   | 5/1/2023          | 5/31/2023         | 10           | Million BTU's      | TIMELY                    |           | YES   R 📤        |
| 2          | Ţ.      | 29008       | 28327               | 610        | 09031  | 61009105             | 001368265 |                   |              | 94100          | 00        | ENTPROC/RUB    | . 942004    | PACGAS/RUBY        | DEFAULT | Recalled |   | 5/5/2023          | 5/9/2023          | 10           | Million BTU's      | TIMELY                    |           | YES   R          |
|            |         |             |                     |            |        |                      |           |                   |              |                |           |                | Reput       |                    |         |          |   |                   |                   |              |                    |                           |           |                  |
|            |         |             |                     |            |        |                      |           |                   |              |                |           |                |             |                    |         |          |   |                   |                   |              |                    |                           |           |                  |
|            |         |             |                     |            |        |                      |           |                   |              |                |           |                |             |                    |         |          |   |                   |                   |              |                    |                           |           |                  |
|            |         |             |                     |            |        |                      |           |                   |              |                |           |                |             |                    |         |          |   |                   |                   |              |                    |                           |           |                  |
|            |         | •           |                     |            |        |                      |           |                   |              |                |           |                |             |                    |         |          |   |                   |                   |              |                    |                           |           |                  |
| K          | < 1     | > >         | 100 ~ ite           | ems per pa | ige    |                      |           |                   |              |                |           |                |             |                    |         |          |   |                   |                   |              |                    | 1 -                       | 2 of 2 it | ems 🖒            |
|            |         |             |                     |            |        |                      |           |                   |              |                |           |                |             |                    |         |          |   |                   |                   |              |                    |                           |           |                  |
|            |         |             |                     |            |        |                      |           |                   |              |                |           |                |             |                    |         |          |   |                   |                   |              |                    |                           |           |                  |
|            |         |             |                     |            |        |                      |           |                   |              |                |           |                |             |                    |         |          |   |                   |                   |              |                    |                           |           |                  |

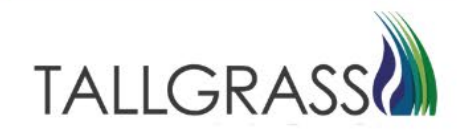

Fill out the information in the lower section.

Hit Submit in the upper right-hand corner

|                                         |                                                                                                    |                                                                     |                                                |                             |              |                           |                                     | Recall / Re                                                    | put [RP]                       |                                                               |                                                     |                                     |                                                                                                    |                         |                                   |                                      |                                  |                                           |                                                                                                    |
|-----------------------------------------|----------------------------------------------------------------------------------------------------|---------------------------------------------------------------------|------------------------------------------------|-----------------------------|--------------|---------------------------|-------------------------------------|----------------------------------------------------------------|--------------------------------|---------------------------------------------------------------|-----------------------------------------------------|-------------------------------------|----------------------------------------------------------------------------------------------------|-------------------------|-----------------------------------|--------------------------------------|----------------------------------|-------------------------------------------|----------------------------------------------------------------------------------------------------|
| ashboard                                | Recall / R                                                                                           | teput [RP] $	imes$                                                  |                                                |                             |              |                           |                                     |                                                                | N                              |                                                               |                                                     |                                     |                                                                                                    |                         |                                   |                                      |                                  |                                           |                                                                                                    |
|                                         |                                                                                                    |                                                                     |                                                |                             |              |                           |                                     |                                                                | *                              |                                                               |                                                     |                                     |                                                                                                    |                         |                                   |                                      |                                  | <ul><li>⊕ Re</li></ul>                    | etrieve 🕥 Sut                                                                                      |
| P<br>13541571                           |                                                                                                    | TSP Prop<br>*325                                                    |                                                | TSP Name<br>*RUBY PIPEL     | .INE, LLC    |                           | Repl SR<br>610091                   | к<br>05 <u>=</u> <                                             | Offer No<br>25                 |                                                               |                                                     |                                     |                                                                                                    |                         |                                   |                                      |                                  |                                           |                                                                                                    |
| ward / R                                | ecall / Rep                                                                                          | ut History                                                          |                                                |                             |              |                           |                                     |                                                                |                                |                                                               |                                                     |                                     |                                                                                                    |                         |                                   |                                      |                                  |                                           |                                                                                                    |
| 7-                                      |                                                                                                    |                                                                     |                                                |                             |              |                           |                                     |                                                                |                                |                                                               |                                                     |                                     |                                                                                                    |                         |                                   |                                      |                                  |                                           | ⊖   @-   "                                                                                         |
|                                         | Seq 🍸                                                                                                | Award Amend ID                                                      | Rel K 🍸                                        | Repl SR ∏<br>K              | Repl SR 7    | Repl SR 7<br>Prop         | Repl SR Name 🍸                      | Loc 🏹<br>(Rec)                                                 | Loc Name 🏻 🏹<br>(Rec)          | Loc (Del)                                                     | Loc Name (Del) 🍸                                    | Route                               | Capacity 7<br>Release<br>Status                                                                                                    | Rel Start 🍸<br>Date     | Rel End<br>∏<br>Date              | Qty - Loc 🍸                          | Meas Basis<br>Desc               |                                           |                                                                                                    |
| 1 🖵                                     | 29001                                                                                                | 28327                                                               | 61009031                                       | 61009105                    | 001368265    |                           |                                     | 941000                                                         | ENTPROC/RUB                    | 942004                                                        | PACGAS/RUBY                                         | DEFAULT                             | Awarded                                                                                                    | 5/1/2023                | 5/31/2023                         | 10                                   | Million BTU's                    | TIMELY                                    | YES   F                                                                                            |
| 2 🖵                                     | 29008                                                                                                | 28327                                                               | 61009031                                       | 61009105                    | 001368265    |                           |                                     | 941000                                                         | ENTPROC/RUB                    | 942004                                                        | PACGAS/RUBY                                         | DEFAULT                             | Recalled                                                                                                    | 5/5/2023                | 5/9/2023                          | 10                                   | Million BTU's                    | TIMELY                                    | YES   R                                                                                            |
| < 1                                     | * <b></b>                                                                                            | 100 ∽ items p                                                       | er page                                        |                             |              |                           |                                     |                                                                |                                |                                                               |                                                     |                                     |                                                                                                    |                         |                                   |                                      |                                  | 1                                         | - 2 of 2 items                                                                                     |
| < < 1<br>lew Reca                       | ⊀<br>> ≻ ×                                                                                           | 100 ∽ items p<br>ctivity Total                                      | er page<br>Quantity: <b>0</b>                  |                             |              |                           |                                     |                                                                |                                |                                                               | As Of Da                                            | ite: 2023-05                        |                                                                                                    |                         |                                   |                                      |                                  | 1                                         | - 2 of 2 items                                                                                     |
| < < 1<br>lew Reca<br>\[7 -              | 《<br>> 거<br>III/Reput Ac                                                                             | 100 ∽ items p<br>ctivity Total                                      | er page<br>Quantity: <b>0</b>                  |                             |              |                           |                                     |                                                                |                                |                                                               | As Of Da                                            | ite: 2023-05                        |                                                                                                    |                         |                                   | _                                    |                                  | 1                                         | - 2 of 2 items                                                                                     |
| < < 1<br>lew Reca<br>\[7 +              | ≺<br>> א<br>Ill/Reput Ac                                                                             | 100 ~ items p<br>ctivity Total<br>Award<br>Amend ID                 | er page<br>Quantity: 0<br>Rel K \[]            | Repl SR 77<br>K             | Repl SR Name | Z Loc<br>(Rec)            | ☐ Loc Name<br>(Rec)                 | ₽ Loc (Del) '                                                  | ☑ Loc Name (Del)               | Route                                                         | As Of Da                                            | tte: 2023-05<br>√ Rel Start<br>Date | ₩<br>Rel End ₩<br>Date                                                                                                    | )ty - Loc ∑ M           | eas Basis<br>esc                  | Recall<br>Notif<br>Period            | ∑<br>Recall E<br>Desc            | 1<br>Bus Day 🏻 🖓                          | - 2 of 2 items<br>→ (② - )<br>Offer ∇ E<br>No                                                      |
| < < 1<br>lew Reca<br>⑦~<br>1 平          | <ul> <li>× א</li> <li>Ill/Reput Ac</li> <li>Seq \[T]</li> <li>*29008</li> </ul>                      | 100 ∼ items p<br>ctivity Total<br>Award<br>Amend ID<br>*28327       | er page<br>Quantity: 0<br>Rel K \[]<br>*610090 | Repl SR<br>K<br>*61009105   | Repl SR Name | 7 Loc<br>(Rec)<br>*941000 | ☐ Loc Name<br>(Rec)<br>*ENTPROC/RU. | √ Loc (Del) √<br>*942004                                       | Z Loc Name (Del)               | √ Route                                                       | As Of Da<br>Capacity<br>Release<br>Status<br>*Reput | te: 2023-05                         | ✓         Rel End         ✓         ✓           Date         →         →         →         →           *5/9/2023         *1         →         →         → | Xty-Loc ∑ M<br>0 1      | eas Basis<br>esc<br>Aillion BTU's | Recall<br>Notif<br>Period<br>"TIMELY | ∑ Recall E<br>Desc<br>YES   F    | 1<br>Bus Day ∑<br>Recall notificat        | - 2 of 2 items<br>→   ③ -  <br>7 Offer ▽  <br>No<br>*25                                            |
| < < 1<br>lew Reca<br>7 -<br>1 中         | <ul> <li>&gt;&gt;&gt;</li> <li>Seq T</li> <li>*29008</li> </ul>                                      | 100 × Items p<br>ctivity Total<br>Award Amend ID<br>*28327          | er page<br>Quantity: 0<br>Rel K 7<br>*610090   | Repl SR √<br>K<br>*61009105 | Repl SR Name | 7 Loc<br>(Rec)<br>*941000 | ∑ Loc Name<br>(Rec)<br>*ENTPROCIRU  | <ul> <li>√ Loc (Del) <sup>*</sup></li> <li> *942004</li> </ul> | Loc Name (Del) PACGAS/RUBY     | √ Route / DEFAULT                                             | As Of Da<br>Capacity<br>Release<br>Status<br>*Reput | te: 2023-05                         | ✓     Rel End     ✓     ✓       Date     ✓     ✓     ✓       *5/9/2023     *1                                                                             | ity - Loc 7 D<br>D<br>N | eas Basis<br>esc<br>Alilion BTU's | Recall<br>Notf<br>Period<br>'TIMELY  | T Recall Gesc<br>Pesc<br>YES   F | 1<br>Bus Day 🛛 🗍                          | - 2 of 2 items                                                                                     |
| < < 1<br>lew Reca<br>⑦ -<br>1 平         | <ul> <li>&gt;&gt;</li> <li>&gt;&gt;</li> <li>Seq T</li> <li>*29008</li> </ul>                        | 100 ∨ ikems p<br>ctivity Total<br>Award D V<br>*28327               | er page<br>Quantity: 0<br>Rel K T<br>*610090   | Repl SR 7<br>K              | Repl SR Name | 7 Loc<br>(Rec)<br>*941000 | ☐ Loc Name<br>(Rac)<br>*ENTPROC/RU. | ∑ Loc (Del) '<br>*942004                                       | Loc Name (Del) PACGAS/RUBY     | Route                                                         | As Of Da<br>Capacity<br>Release<br>Status<br>*Reput | V Rel Start<br>Date<br>'5/8/2023    | ✓     Rel End     ✓     ✓       Date     ✓     ✓       *5/9/2023     *1                                                                                   | ity - Loc               | eas Basis<br>esc<br>Allilon BTU's | Recall<br>Notif<br>Period<br>"TIMELY | ⑦ Recall G<br>Besc<br>YES   F    | 1<br>Bus Day 🛛 🖓<br>Recal notificat       | - 2 of 2 items *<br>-2 of 2 items *<br>-2 of 2 items *<br>-7 Offer ⊽ E<br>*25 *<br>-1 of 1 items * |
| < < 1<br>lew Reca<br>7+<br>1 中<br>( < 1 | <ul> <li>× ×</li> <li>× ×</li> <li>Seq ↓</li> <li>*29008</li> <li></li> <li></li> <li>× ×</li> </ul> | 100 ~ kems p<br>ctivity Total<br>Award ID<br>*28327<br>100 ~ kems p | er page<br>Quantity: 0<br>Rel K T<br>*610090   | Repi SR                     | Rept SR Name | 7 Loc<br>(Rec)<br>*941000 | ∑ Loc Name<br>(Rec)<br>*ENTPROC/RU. | ∑ Loc (Del) '<br>*942004                                       | Loc Name (Del)     PACGAS/RUBY | ∑             Route                 √                 DEFAULT | As Of Da<br>Capacity<br>Release<br>Status<br>*Reput | Te: 2023-05                         | √         Rel End         √         0           Date         √         0           *5/9/2023         *1                                                   | ity - Loc ∑ M<br>0 N    | eas Basis<br>esc<br>Aillion BTU's | Recall<br>Notf<br>Period<br>TIMELY   | T Recall E<br>Desc<br>YES   F    | 1<br>Bus Day 🛛 🖓<br>Recall notificat<br>1 | - 2 of 2 items *                                                                                   |

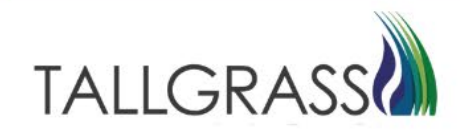

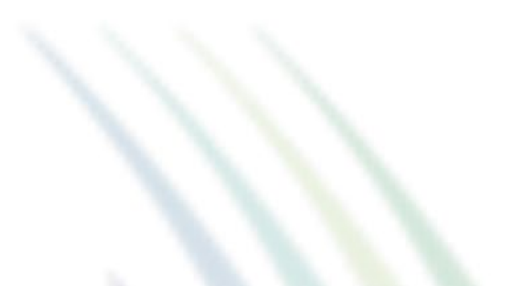

#### Capacity is now showing back on the replacement contract

|              | Recall / <u>Re</u> | eput [RP] 🗙      |               |                        |                 |                 |              |              |            |                   |           |                   |         |                                        |                     |                   |               |                    |                           | Ì,                  |
|--------------|--------------------|------------------|---------------|------------------------|-----------------|-----------------|--------------|--------------|------------|-------------------|-----------|-------------------|---------|----------------------------------------|---------------------|-------------------|---------------|--------------------|---------------------------|---------------------|
|              |                    |                  |               |                        |                 |                 |              |              |            |                   |           |                   |         |                                        |                     |                   |               |                    | 🚯 Retr                    | ieve 个 Subm         |
| 1571         |                    | TSP Prop<br>*325 |               | TSP Name<br>*RUBY PIPE | LINE, LLC       |                 | Repl 9       | iR K<br>9105 | <u></u>    | Offer No<br>25    |           |                   |         |                                        |                     |                   |               |                    |                           |                     |
| / Reca       | all / Repu         | ut History       |               |                        |                 |                 |              |              |            |                   |           |                   |         |                                        |                     |                   |               |                    |                           |                     |
| 7-           |                    |                  |               |                        |                 |                 |              |              |            |                   |           |                   |         |                                        |                     |                   |               |                    |                           | ) ©-   Z            |
| Sec          | od ∆               | Award Amend ID   | Rel K 🍸       | Repl SR ∏<br>K         | Repl SR 🍸       | Repl SR<br>Prop | Repl SR Name | C Loc (Rec)  | ∏ Lo<br>(R | c Name 🏻 🏹<br>ec) | Loc (Del) | Loc Name (Del)    | 7 Route | Capacity<br>Release<br>Status          | 7 Rel Start<br>Date | Rel End T<br>Date | 7 Qty - Loc ∏ | Meas Basis<br>Desc | Recall<br>Notif<br>Period | ∏ Recall I     Desc |
| + 290        | 001                | 28327            | 61009031      | 61009105               | 001368265       |                 |              | 941000       | EN         | TPROC/RUB         | 942004    | PACGAS/RUBY       | DEFAULT | Awarded                                | 5/1/2023            | 5/31/2023         | 10            | Million BTU's      | TIMELY                    | YES   R             |
| <b>₽</b> 290 | 800                | 28327            | 61009031      | 61009105               | 001368265       |                 |              | 941000       | EN         | TPROC/RUB         | 942004    | PACGAS/RUBY       | DEFAULT | Recalled                               | 5/5/2023            | 5/9/2023          | 10            | Million BTU's      | TIMELY                    | YES   R             |
| 1 >          | × ×                | 100 ~ items p    | per page      |                        |                 |                 |              |              |            |                   |           |                   |         |                                        |                     |                   |               |                    | 1-:                       | ۲<br>3 of 3 items   |
| Recall/R     | Reput Ac           | ctivity Tota     | l Quantity: 0 |                        |                 |                 |              |              |            |                   |           | As Of Da          | ate:    |                                        |                     |                   |               |                    |                           |                     |
|              |                    |                  |               |                        |                 |                 |              |              |            |                   |           |                   |         |                                        |                     |                   |               |                    | E                         | →   ŵ -   Z         |
| 7-           |                    |                  |               |                        | D 100 V         | 7 1.00          |              |              | Del) 🔽     | Loc Name (Del)    | 7 Route   | 7 Capacity        | Rel Sta | rt $\mathbb{T}$ Rel End $\mathbb{T}$ G | ty - Loc 🏹 🛛        | Meas Basis        | Recall        | Recall B           | us Day 🍸                  |                     |
| ∑-<br>Sec    | q 7                | Award Amend ID   | Rein          | Repi SR ү<br>К         | Répi SK<br>Name | (Rec)           | (Rec)        |              | , ,        |                   | u         | Gelease<br>Status | Date    | Date                                   |                     | Desc              | Period        | Desc               |                           | Offer Y B           |

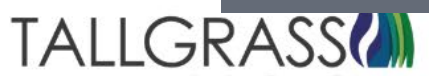

### Contact

If you have questions or need assistance, please reach out to the Contracts Team:

Contracts Hotline: 303-763-3399

E-mail: TGContracts@tallgrass.com

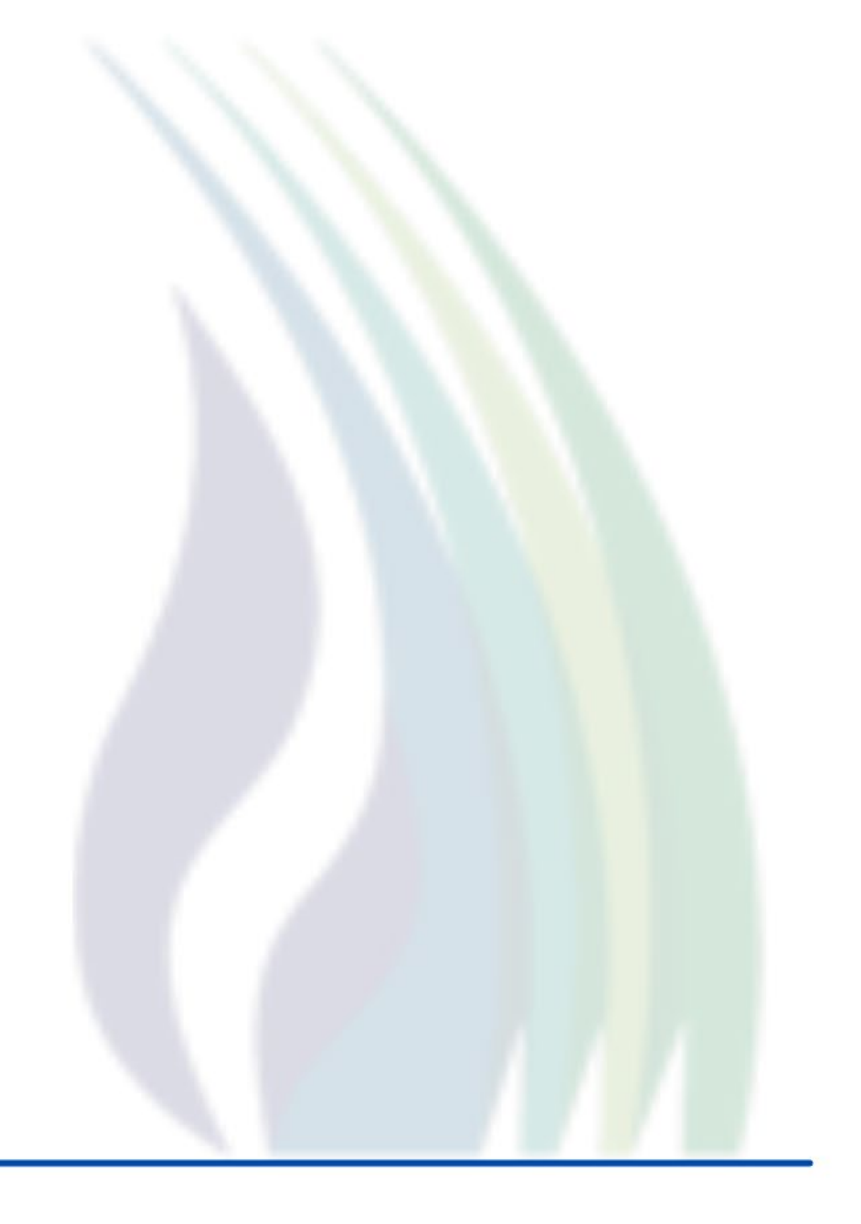

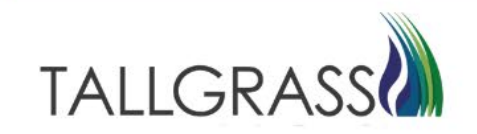